# 名誉専門医更新申請(2016) 申請マニュアル

申請期間:2017年7月10日(月)から8月31日(木) 申請方法:資格申請システムより全データアップロード

### 名誉専門医更新申請の流れ

認定された場合の認定期間: 2017年1月1日から5年後の12月末日まで

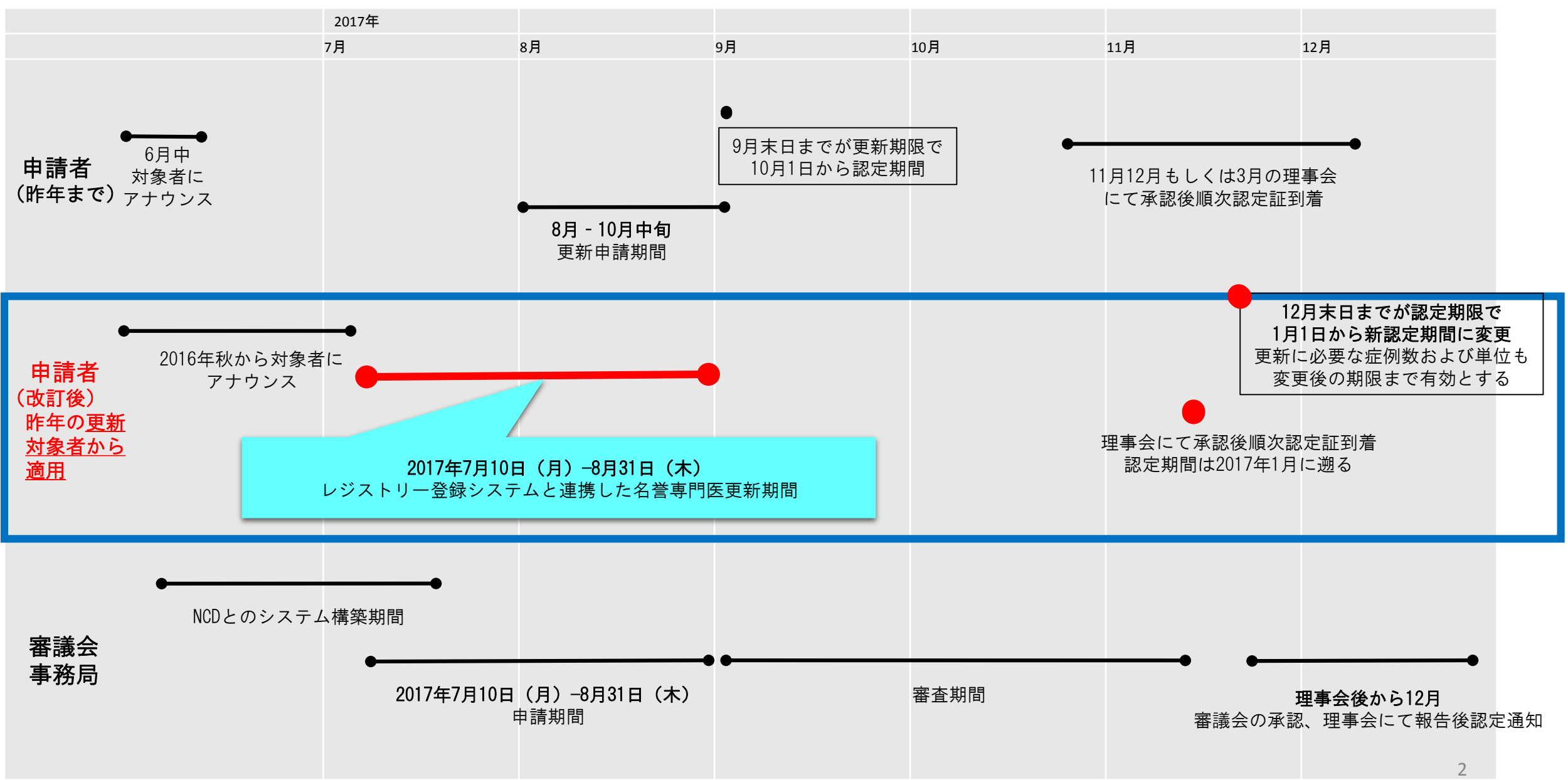

## <u>名誉専門医更新申請条件①</u>

CVIT認定医・専門医・名誉専門医・施設代表医および研修施設・研修関連施設の資格 更新規定(第8 項)より抜粋

8.名誉専門医の資格更新条件は以下とし、更新は5年毎とする。 ①日本心血管インターベンション治療学会に所属していること。

②認定後5年間に本学会が指定する、本学会および関連学会が主催する学術集会、ライブデモンストレーションを伴う学術集会、学術講演会、その他の事業への参加、学会発表または学術論文掲載により、名誉専門医は研修単位25単位を取得しなければならない。 25点のうち、以下の3つを必須とする。

ライブ単位:10単位(10単位を超える分はカウントしない)

く備考>2016年度更新対象者、2017年度更新対象者はライブ必要単位を5~10点で可 とし、2018年度更新対象者から10点を必須とする。

- 放射線防護講習会:1単位
- 医療安全·倫理講習会:1単位

## 名誉専門医更新申請条件②

③名誉専門医の資格更新申請の手続きには、定められた様式の他に、以下のものを添付しなければならない。

- 学術集会、講演会に参加したことを証明する参加証の写し
- 発表者を証明するプログラムの写し
- 論文タイトルのページの写し
- 放射線防護講習会に参加したことを証明する参加証の原本写し
- 医療安全・倫理講習会に参加したことを証明する参加証の原本写し

(日本循環器学会の放射線防護講習会および医療安全・倫理講習会に参加した場合は、 参加したことを証明する参加証の写しで可)

く備考>今年度より、更新書類全アップロードに伴い、放射線防護講習会と医療安全・ 倫理講習会の受講証も、原本の提出ではなく、データの写しをアップロードしてください

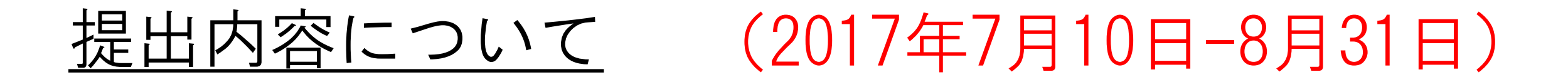

### <CVIT資格申請システムへ<u>アップロード</u>するデータ>

### ①名誉専門医更新申請書

②取得単位申請書

③更新単位参加証データ貼付欄

# CVIT資格申請システム操作手順

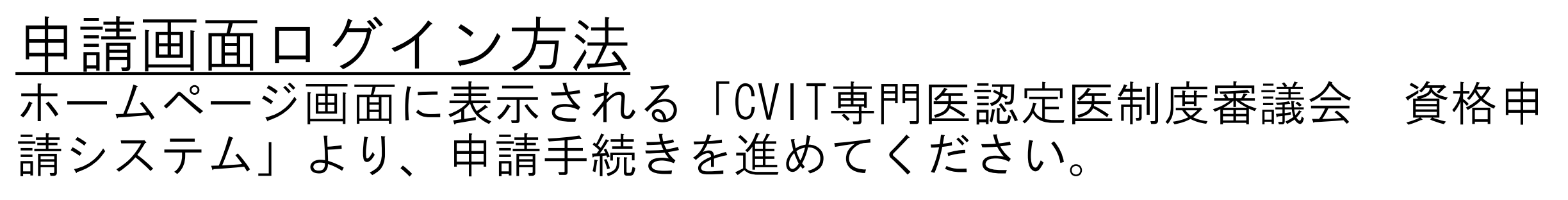

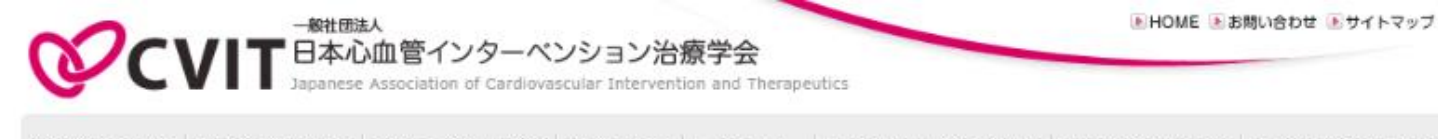

当学会について学術集会・地方会認定ライブ・研修会学会誌案内レジストリー研修施設・研修関連施設専門医認定医制度看護師・技師認定制度

### より良いカテーテル治療を通じて 心血管疾患の克服を目指す

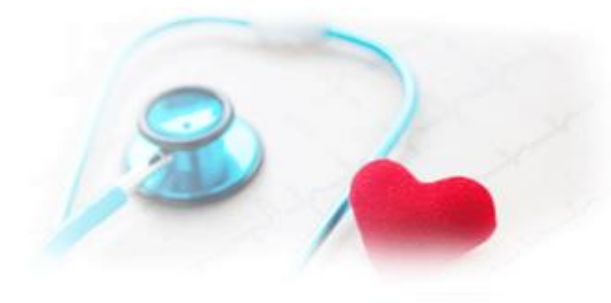

| 最新情報(会告) ) 過去の一覧はこちら |                                                    |     |  |  |  |  |
|----------------------|----------------------------------------------------|-----|--|--|--|--|
| 2017年06月19日:         | 研修施設・研修関連施設一覧を更新しました                               | 会員の |  |  |  |  |
| 2017年06月19日:         | NCDサーバーメンテナンスのお知らせ(2017年6月22日(木)<br>12:00~13:00)   |     |  |  |  |  |
| 2017年06月13日:         | <u>NCDサーバーメンテナンスのお知らせ(2017年6月15日(木)12:00~13:00</u> |     |  |  |  |  |
| 2017年06月12日:         | ◆緊急◆ COMETガイドワイヤー断裂リスクについて                         |     |  |  |  |  |
| 2017年06月01日:         | 専門医資格取得のための教育セミナーの開催および、e-ラーニング開設のご<br>安内          | ように |  |  |  |  |

CVIT会員サイト 第月のコンテンツをご用意しております。 の方はロダインページよりロダインくたさい。 > ログインページへ べ CVIT専門医認定医制度審議会 資格申請システム

#### 専門医・認定教育施設検索

CVIT認定医と教育認定施設を検索できる
 ようになりました。
 図定医の検索はこちらから
 専門医の検索はこちらから

### 7月10日(月) 0:00 より アクセス可能になります。

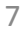

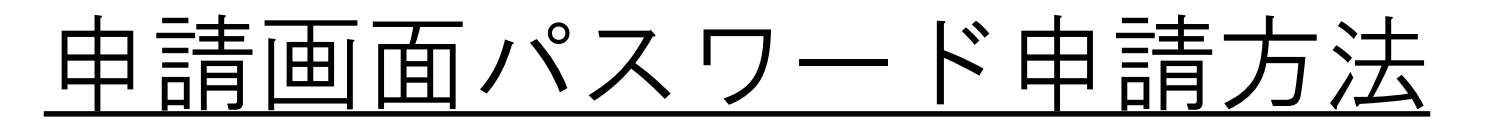

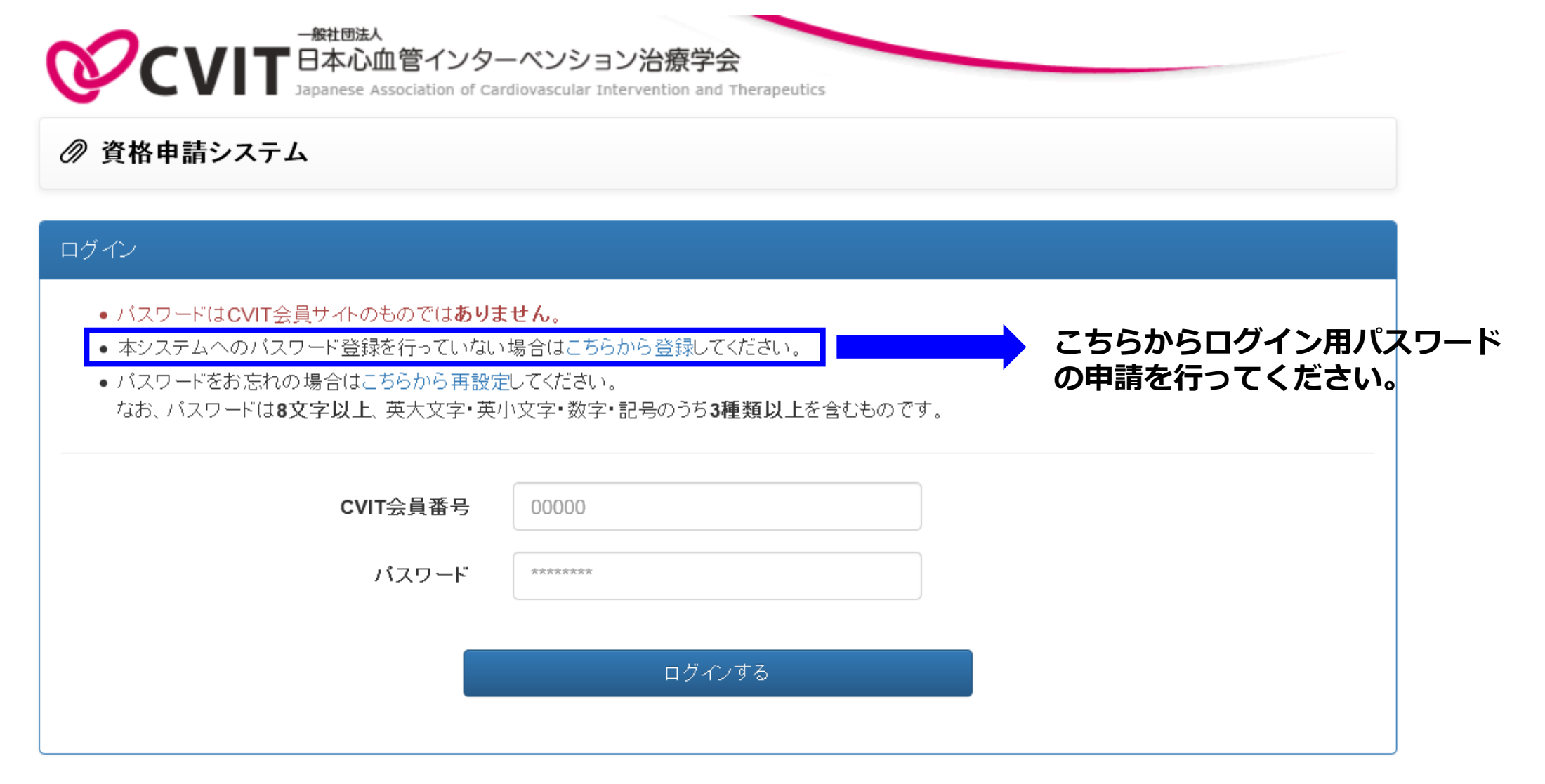

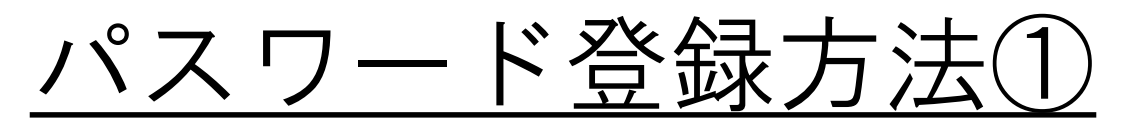

#### 手順①

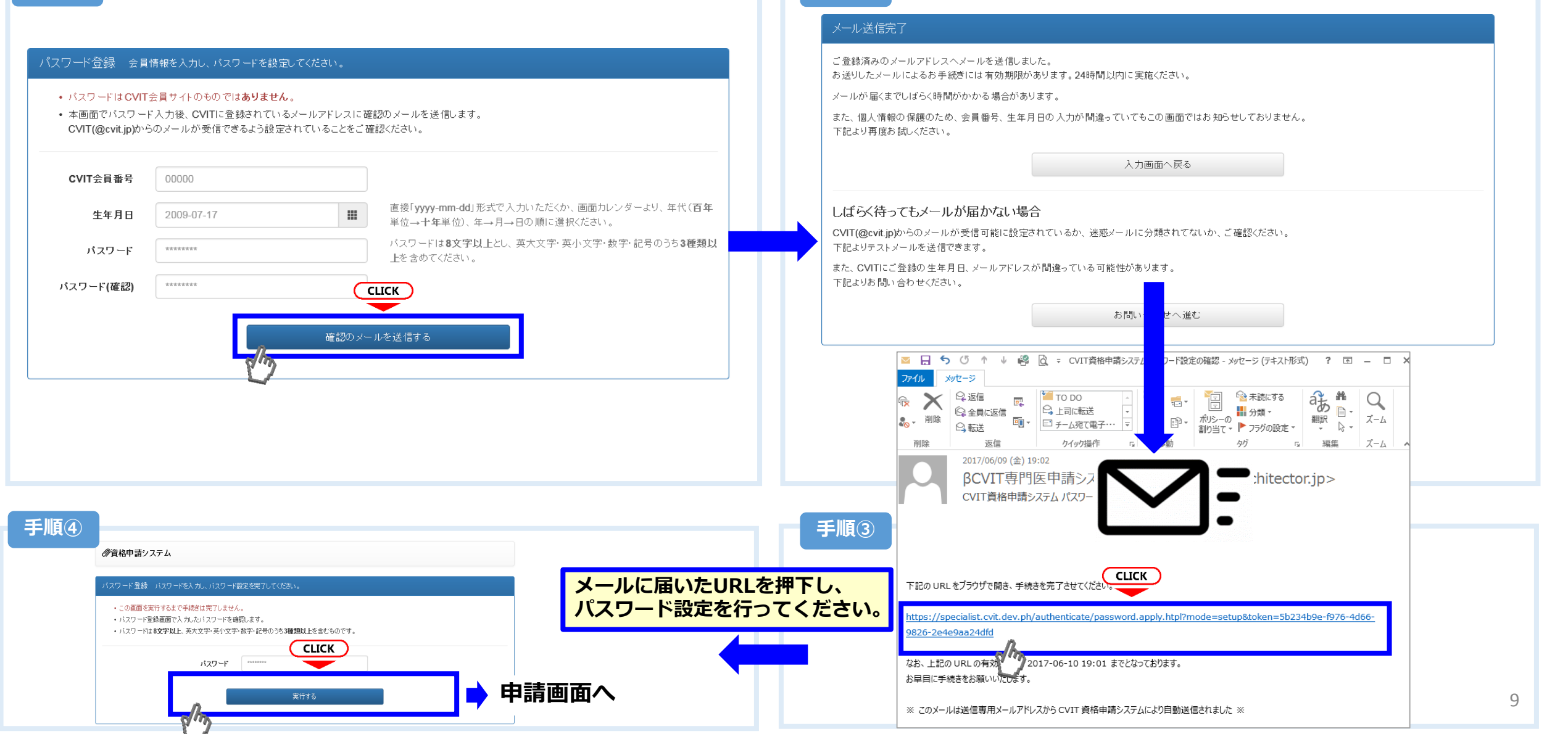

手順2

## パスワード登録方法②-1(お問い合わせ画面へ進む)

### メール送信完了

ご登録済みのメールアドレスへメールを送信しました。

お送りしたメールによるお手続きには有効期限があります。24時間以内に実施ください。

メールが届くまでしばらく時間がかかる場合があります。

また、個人情報の保護のため、会員番号、生年月日の入力が間違っていてもこの画面ではお知らせしておりません。 下記より再度お試しください。

入力画面へ戻る

### しばらく待ってもメールが届かない場合

CVIT(@cvit.jp)からのメールが受信可能に設定されているか、迷惑メールに分類されてないか、ご確認ください。 下記よりテストメールを送信できます。

また、CVITにご登録の生年月日、メールアドレスが間違っている可能性があります。 下記よりお問い合わせください。

### THE& JUNIANTER JE CLICK お問い合わせへ進む

## パスワード登録方法②-2(登録情報の確認と変更方法について)

| お問い合わせ                                                                                                    |                                                                                                    |                                                                      |                               |                                                                                                    |
|----------------------------------------------------------------------------------------------------|----------------------------------------------------------------------------------------------------|----------------------------------------------------------------------|-------------------------------|----------------------------------------------------------------------------------------------------|
| <ul> <li>・ 登録内容の確認、変更依頼はこ</li> <li>・ CVIT(@cvit.jp)からのメールが多<br/>必ずメールが届くか確認してから</li> <li>・ なりすまし等を防止するためご本</li> <li>・ なお、変更内容の反映には1~2</li> </ul> | ちらからお申し込みください。<br>き信できるよう設定されていない場合、 <b>お問い合</b><br>らお申し込みください。<br>、人確認のお願いをさせていただく場合がありま<br>「 <b>営業日</b> 程度お時間を頂く場合がございます。あ | わせへの対応にお時間がかかってしまいま<br>す。<br>らかじめご了承ください。                            | <b>ब</b> .                    | 本申請システムで使用するアドレスが有効かあらかじめ<br>確認するための機能です。<br>「このアドレスへCVITからのメールが届くか確認す<br>る」を押下し、テストメールを送信した後、        |
| CVIT会員番号                                                                                                    | 00000                                                                                                    |                                                                      | /                             | くしばらく待ってもメールが届かない場合>                                                                                  |
| 氏名                                                                                                    | 心血管 治                                                                                                    |                                                                      |                               | ・ご利用のネットワーク管理者に問い合わせいただくか、<br>・別のメールアドレスをご利用いただくか、                                                    |
| 生年月日                                                                                                    | 2009-07-17                                                                                                    | <ul> <li>直接「yyyy-mm-dd」形式で入力い)</li> <li>り、年代(百年単位→十年単位)、4</li> </ul> | とだくか、画面カレンダーよ<br>F→月→日の順に選択くだ | <u>・迷惑メールに振り分けられていないかを確認</u> してくだ<br>さい。                                                              |
|                                                                                                    |                                                                                                    | 267°                                                                 |                               |                                                                                                    |
| メールアドレス                                                                                                    | こちらにメロルアドレスを入力<br>から確認してください。                                                                                                | このアドレスへCVITからのメール                                                    | が届くか確認する                      | <テストメールの受信が確認できた場合><br>こちらの画面からお問い合わせの後、CVIT事務局から                                                     |
| メールアドレス(確認)                                                                                                    | cvit@example.com                                                                                                    |                                                                      |                               | の返信をお待ちいただいてから、改めてログイン用パス                                                                             |
| ご連絡先(電話番号)                                                                                                    | 03-3000-1234                                                                                                    | お問い合わせ内容の確認に使用す<br>絡のつく電話番号を入力ください。                                  | る場合があります。日中連                  | ワードの申請を行ってください。                                                                                       |
| (内線)                                                                                                    | 1234                                                                                                    | ※任意                                                                  |                               |                                                                                                    |
| その他 連絡事項                                                                                                    | 上記内容を送信                                                                                                    | ₫Z.                                                                  | ※任意                           | ※利用するメールアドレスが会員登録されているメール<br>アドレスと異なる場合、「その他連絡事項」にメールア<br>ドレス変更希望の旨、ご連絡いただき、CVIT事務局か<br>らの返信をおまちください。 |
|                                                                                                    |                                                                                                    |                                                                      |                               | 11                                                                                                    |

# CVIT資格申請システムログイン後操作手順①-1

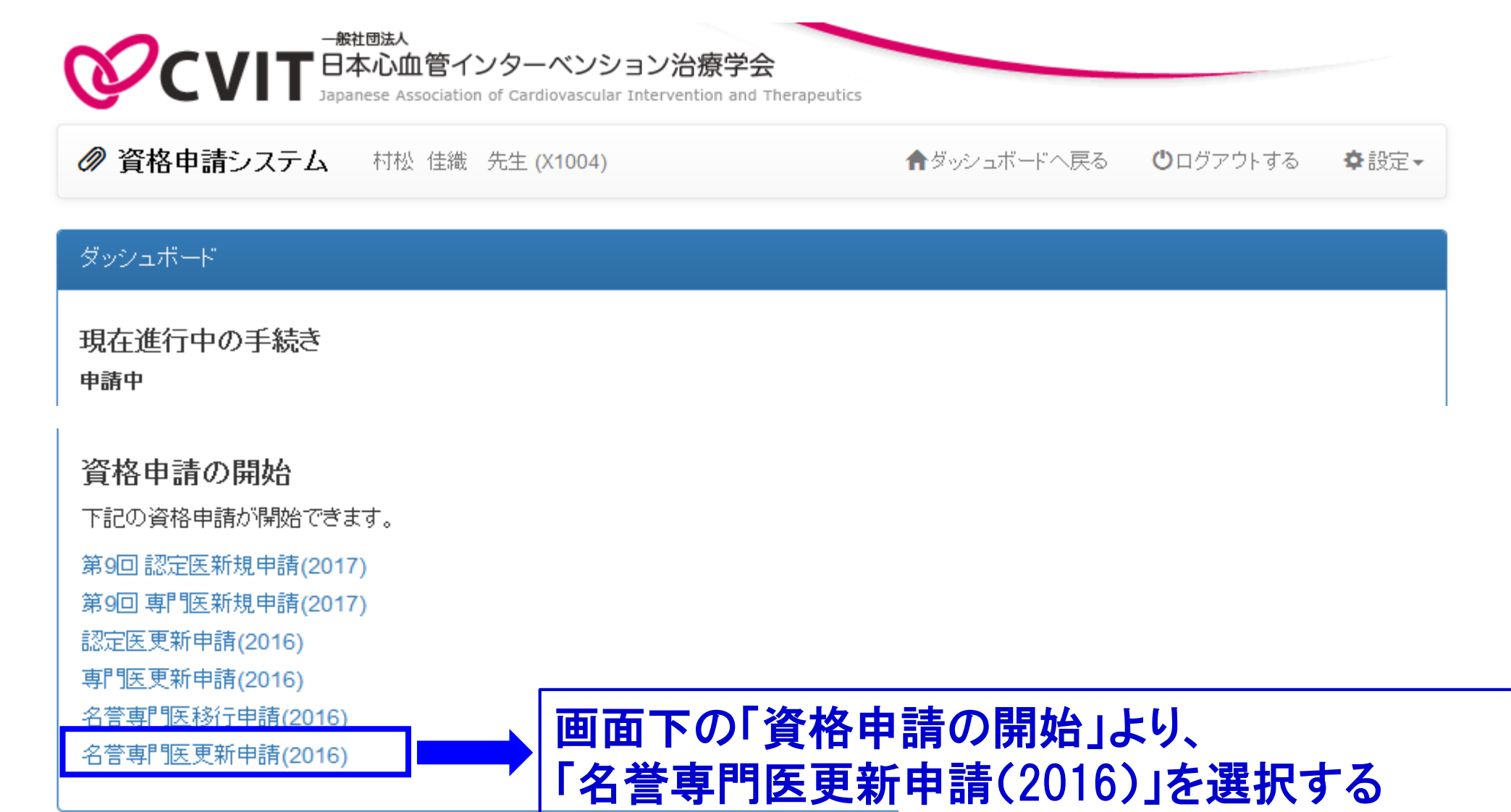

## CVIT資格申請システムログイン後操作手順①-2

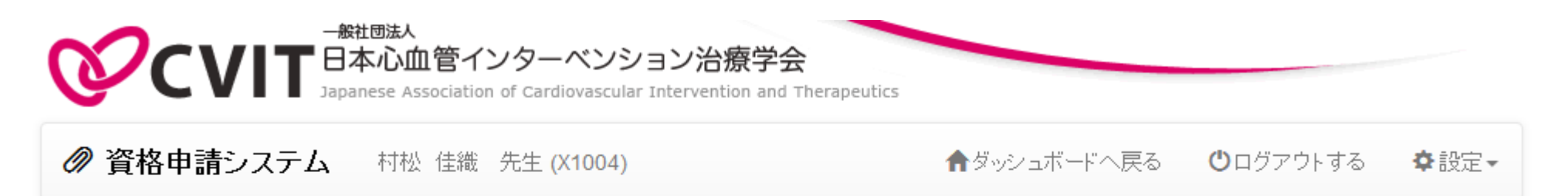

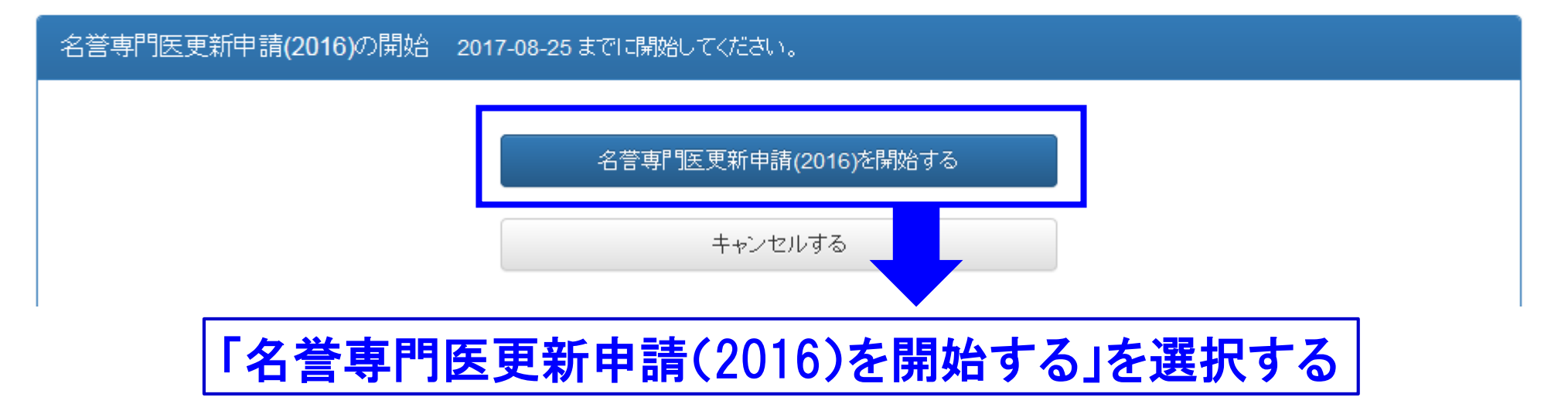

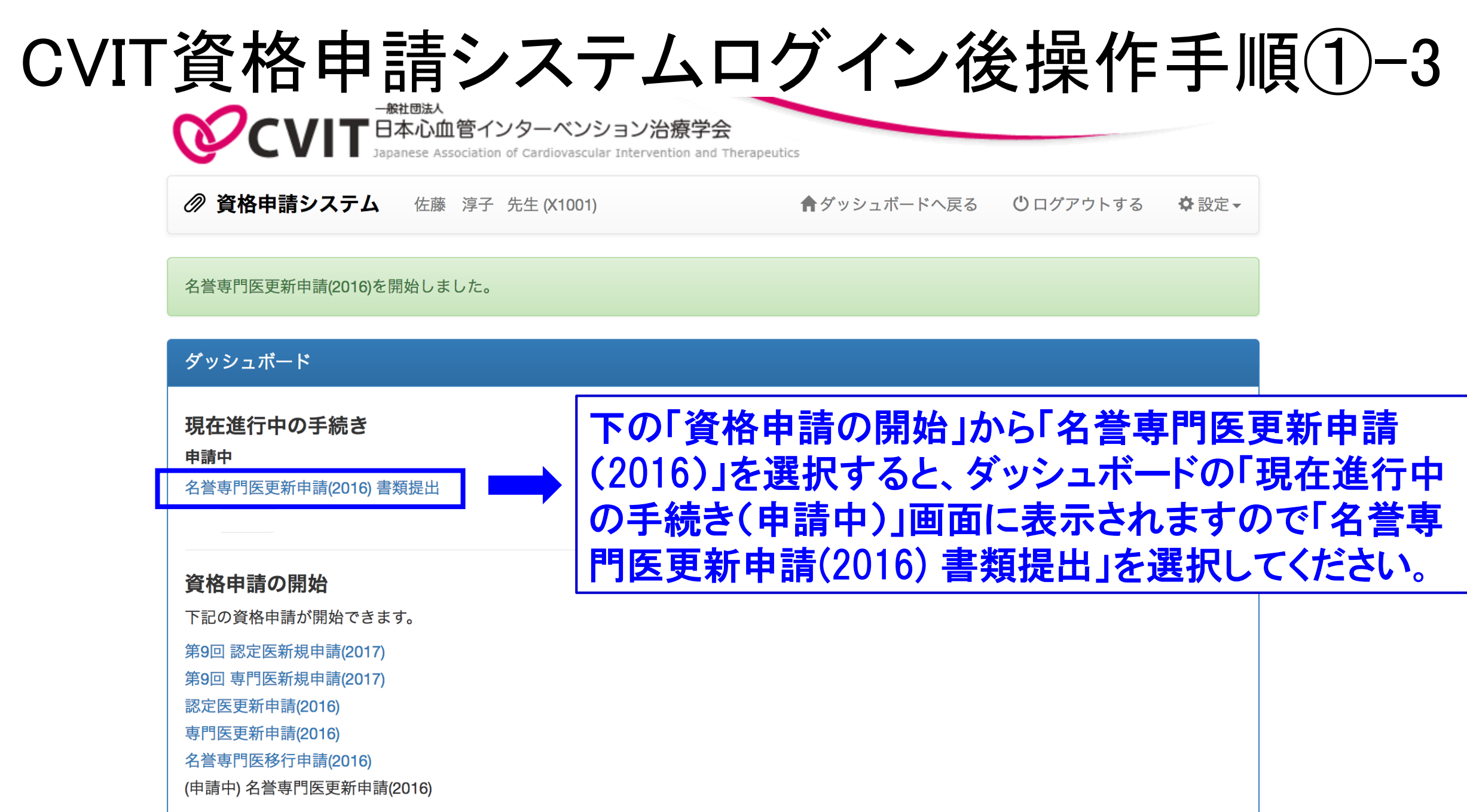

# CVIT資格申請システムログイン後操作手順②

### 名誉専門医更新申請書

下記「記入様式」よりダウンロードした申請書類に記入ください。 提出時はスキャンした**PDF**ファイルをアップロードください。

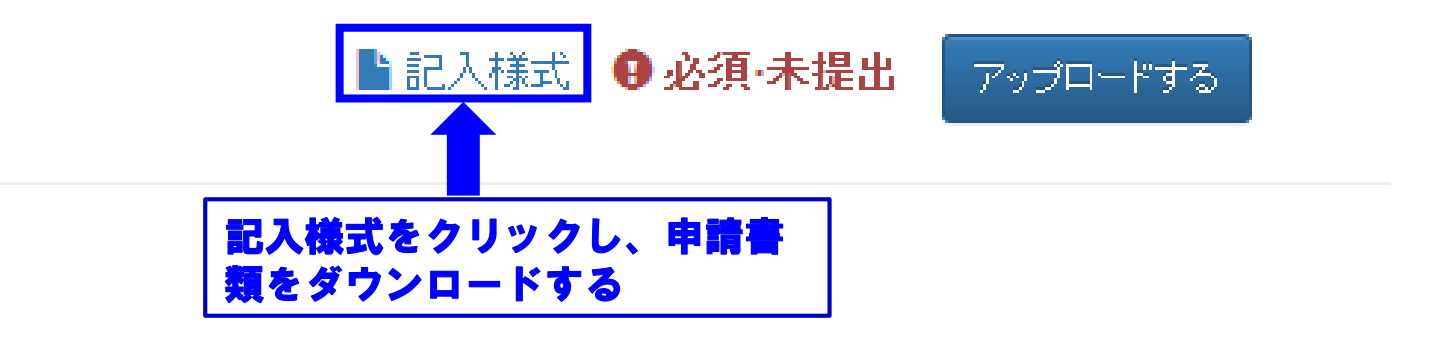

#### 日本心血管インターベンション治療学会。

### 名誉専門医更新申請(2016)。

#### 専門医認定医制度審議会。

| 申諸 | 申請者情報。 |   |     |    |   |  |  |
|----|--------|---|-----|----|---|--|--|
| 숤  | 員      | 番 | 号., | م. | , |  |  |
| 医  | 籍      | 番 | 号↩  | ¢  | 1 |  |  |
| Æ  |        |   | 名₽  | م. | 1 |  |  |

| 事務局使用欄や   |          |
|-----------|----------|
| 事務局書類確認日₽ | <i>ې</i> |
| 事務局精査終了日↩ | <i>چ</i> |
| 審查官審查終了日~ | <i>م</i> |
| 審議会最終判定日₽ | م<br>ا   |

| 名誉専門医更新申請書 表紙                  |
|--------------------------------|
| <u>会員番号、医籍番号、氏名を入力</u>         |
| ※医籍番号は、必ず医師免許証を確認<br>の上、記入すること |

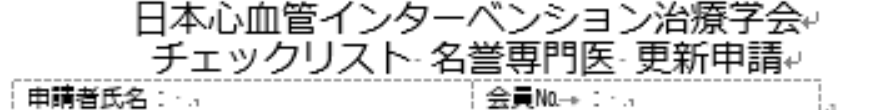

| 申請書類.1                                                                                                    |        | ○× (申請者は必ず<br>チェックしてください) | 事務局 | 使用欄。  |
|----------------------------------------------------------------------------------------------------|--------|---------------------------|-----|-------|
| ·名誉專門医更新申請書。                                                                                                    |        | . 0                       | .1  | л     |
| ・参加証データ(25 単位分).,                                                                                                    |        | .1                        | .1  | .1    |
| ・研究業績を証明する雑誌・抄録の写し(任意).,                                                                                                    |        | .1                        | .1  | .1    |
| ・取得単位申請書(Excel データ).,                                                                                                    |        | ., O                      | .1  | .1    |
| <br>(更新単位)                                                                                                    |        |                           |     |       |
| 申請種類。                                                                                                    | (中請者はよ | 点数<br>らずは記入してください)        | 事務  | 局使用欄, |
| 更新単位(認定後 5 年間で 25 点)。                                                                                                    | 合計ロロロ  | 40 )点。                    | л   |       |
| <ul> <li>・CVIT 学術集会。</li> <li>・CVIT 地方会。</li> <li>・CVIT 学術集会(座長・発表)。</li> <li>・CVIT 地方会(座長・発表)。</li> <li>・P術集会(教育講演)。</li> <li>・関連学会学術集会。</li> <li>・ 論文掲載(原著論文、筆頭著者)。</li> <li>・ 論文掲載(原著論文、筆頭著者)。</li> <li>・ ライブデモンストレーションを伴わない研修会。</li> </ul> |        | 30 🛓                      | .1  |       |
| ・ライブデモンストレーション。<br>(5 点以上必須、10 点までカウント可)。                                                                                                    |        | 8 コロ点。                    | .1  |       |
| ・放射線防護講習会(必須1点)。                                                                                                    | 00000  | 1 <sub>]口点</sub> ,        | .1  |       |
| ・医療安全・倫理講習会(必須1点),                                                                                                    | 00000  | 1 □点.,                    | .1  |       |

※2016 年度更新対象者、2017 年度更新対象者はライフ必要単位を 5~10 点で可とし、2018 年度更新対 象者から 10 点を必須とする。

※2016 年度更新対象者は、申請日までに参加した単位を更新点として認める。

※放射線防護講習会および医療安全倫理講習会受講単位は認定期間中1回の受講単位のみ有効とし、複数回 受請分はカウントできない。

※取得単位分の点数内訳:専門医認定医制度審議会更新規定 5 ページ目参考。

| 名誉専門医更新申請書 P1.                                                                        |
|---------------------------------------------------------------------------------------|
| ◎チェックリスト名誉専門医更新申請                                                                     |
| <u>申請時にアップロードする書類データが不足なく全</u><br><u>て揃っているか、必ずチェックリストに記載するこ</u><br><u>と</u>          |
| <注意事項><br>※ 2016年度更新対象者、2017年度更新対象者はライブ必要<br>単位を5~10点で可とし、2018年度更新対象者から10点<br>を必須とする。 |
| ※ 2016年度更新対象者は、申請日までに参加した単位を更<br>新点として認める。                                            |
| ※ 放射線防護講習会および医療安全倫理講習会受講単位は<br>認定期間中1回の受講単位のみ有効とし、複数回受講分<br>はカウントできない。                |
| ※ 取得単位分の点数内訳は専門医認定医制度審議会更新規<br>定5ページ目を参考にする。                                          |

17

#### 日本心血管インターベンション治療学会。

#### 名誉専門医□資格更新審査申請書↩

一般社団法人□日本心血管インターベンション治療学会 → 。 専門医認定医制度審議会□委員長□殿。

年000月000日。

Ψ.

私は、一般社団法人口日本心血管インターベンション治療学会口名誉専門医資格更新にあたり、所定の申

諸書類を添えて名誉専門医へ申請をいたします。。

. 1

| フリガ ナ≈                                                    | ę.                    |                       |                    |     |    | ,    |     |              |                           |
|-----------------------------------------------------------|-----------------------|-----------------------|--------------------|-----|----|------|-----|--------------|---------------------------|
| 申請者氏名↔<br>(自 署 )↩                                         |                       |                       |                    |     |    | (    | ED. |              | 名誉専門医更新申請書 P2.            |
| 生年月日↩<br>(西 暦)↩                                           | 年                     | ↓ 月                   | F                  | ₽₹₽ |    |      |     |              | 《夕举末明医淡故玉蛇宫本山洼            |
| CVIT会員番号↩                                                 |                       |                       |                    |     |    |      | +   |              | ◎ 名言専门医頁恰史新番宜中詞<br>  書の記載 |
| 認 定 番 号↩                                                  |                       |                       |                    |     |    |      | + + |              |                           |
| 専門医認定期間↩                                                  | 年月                    | . E                   | から.                | 年.  | 月. | Ħ.,  | まで、 |              | ※医籍番号は、必ず医師免許証            |
| 医 籍 番 号↓<br><u>※必ず医師免許証をご確認</u><br>のたご記入(たさい <sup>↓</sup> | ą                     | 医師免許取得日(西暦)→ 年000月00日 |                    |     |    | 008. |     | を確認の上、記入すること |                           |
|                                                           | 4                     |                       |                    |     |    |      |     |              |                           |
| 所 庽 先 名↩                                                  | ↩<br>部科名 <u>00000</u> |                       | ₽<br>役職 <u>□□□</u> |     | ę  |      |     |              |                           |
| 前属先住前₽                                                    | ب∓<br>ب               |                       |                    |     |    |      |     |              |                           |
|                                                           | TEL:0                 |                       | FAX:0              |     |    |      |     |              |                           |
| 自宅住所₽                                                     | τ                     |                       |                    |     |    |      |     |              |                           |
|                                                           | TEL:#                 |                       | FAX:0              |     |    |      |     |              |                           |
| メールアドレス。                                                  | ф.                    |                       |                    |     |    |      |     |              |                           |

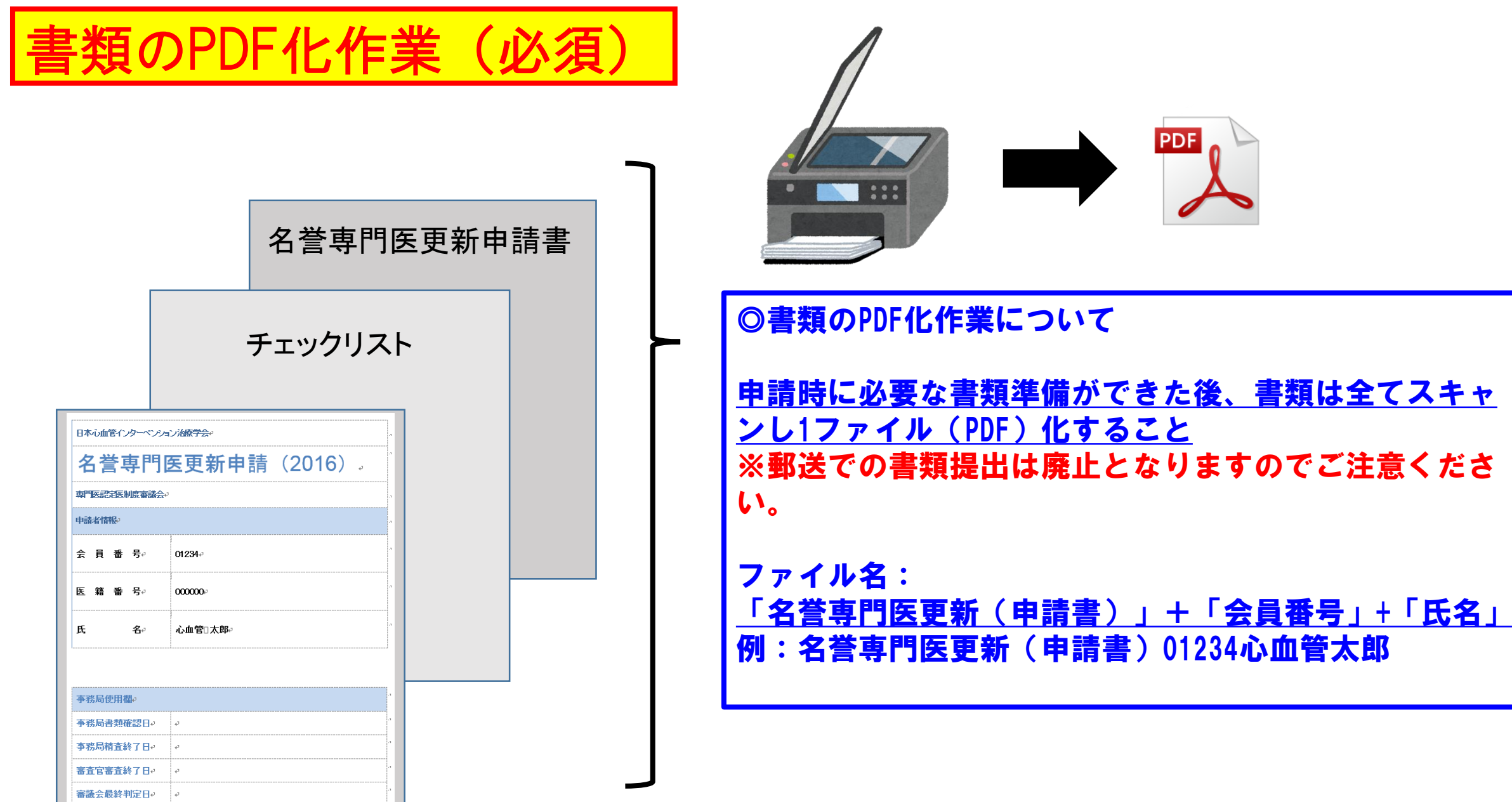

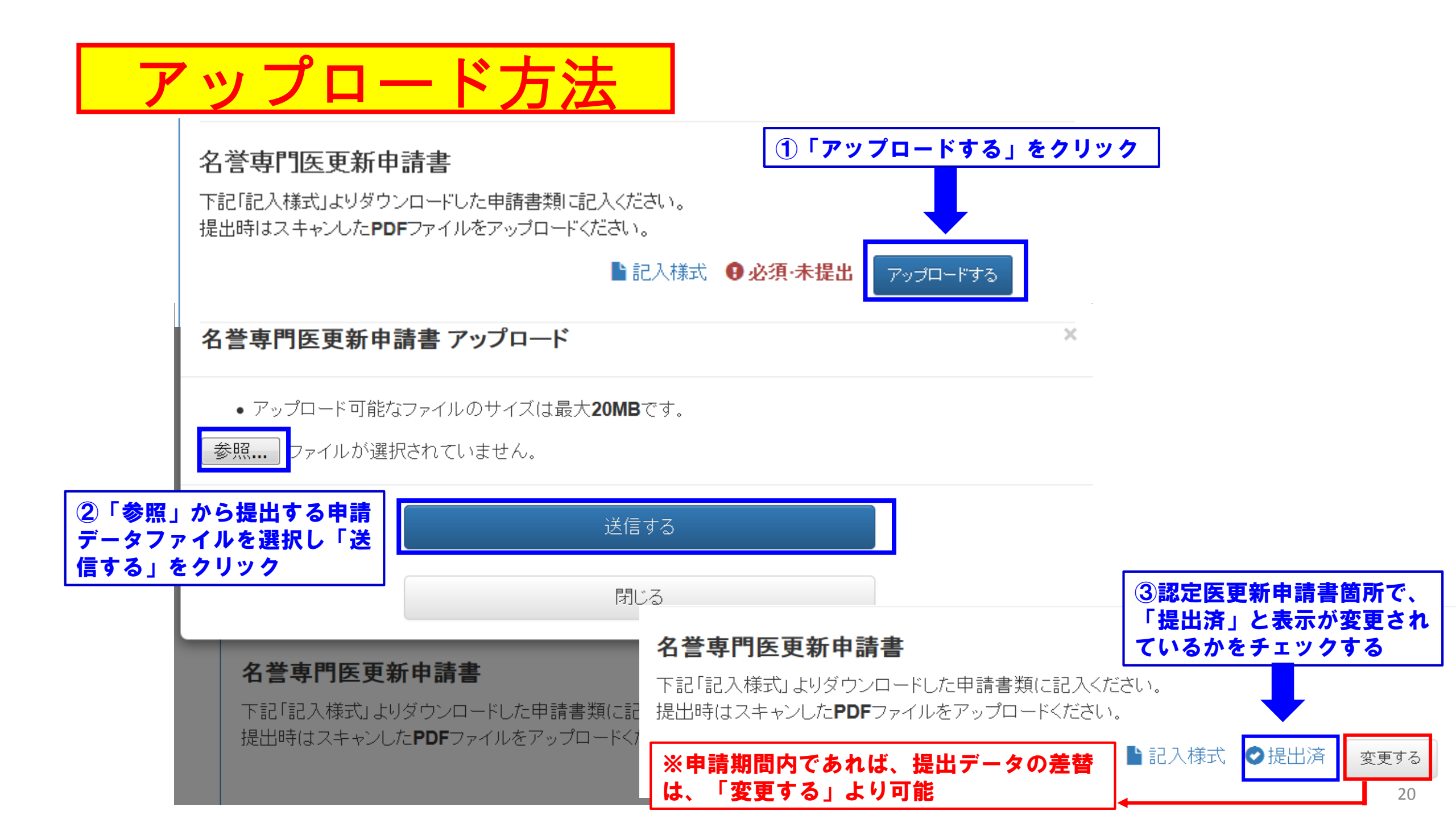

# CVIT資格申請システムログイン後操作手順③

### 取得単位申請書と更新単位参加証データ貼付欄の「記入様式をクリックし、 申請書類をダウンロードしてください。

### 取得単位申請書

下記「記入様式」より申請書類をダウンロードし、記入ください。 提出時は**Excel**ファイルをアップロードください。

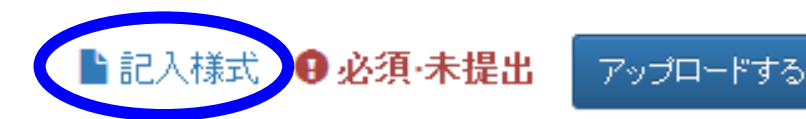

### 更新単位参加証データ貼付欄

下記「記入様式」よりダウンロードした申請書類に記入ください。 提出時はスキャンした**PDF**ファイルをアップロードください。

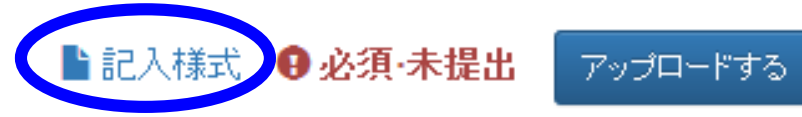

【お願い】 申請書類(共 この「取得単位申請書」は、必ずExcelファイルのまま、 アップロードしてください! 取得単位申請書: Excel) 分類 ファイル名: 分類 単位 「名誉専門医更新(取得単位申請書) |+ [会員番号]+[氏名] 取得単位 申請書 CVIT学術集会 例:名誉専門医更新(取得単位申請書) :VIT学i 会員番号 CVIT地方会 01234心血管太郎 プルダウンで選択してください 認定番号 CVIT学術集会 (座長·発表) CVIT地方会 (座長·発表) 申請者氏名 学術集会 (教育講演) CVIT専門医資格更新に必要な単位は、認定後5年間で50単位です。 関連学会学術集会 CVIT認定医資格更新に必要な単位は、認定後5年間で25単位です。 論文掲載 (原著論文、筆頭著者) 論文揭載 (原著論文、共著者) CVIT名誉専門医資格更新・移行申請に必要な単位は、認定後5年間で25単位です。 ともにこのうち放射線防護講習会と医療安全・倫理講習会を各1点受講しなければなりません。 ライブ参加点は5~10点が必要です。 単位 単位 (記入方法) 1. 本書に、CVIT事務局より送付された「取得単位通知書」分を記入して下さい。 8 2. 本書に、その他、CVIT事務局が把握していない取得単位分を記入して下さい。 3. 別データ「参加証データ貼付欄」に記載いただいたそれぞれの参加証写し番号およびページ番号を本書(ページ番号、写し番号)にも記載して下さい。 2  $\mathbf{T}$ 4. 送付された「取得単位通知書」分のページ番号と写し番号の記載は不要です。 5. 取得単位分の点数内訳は、専門医認定医制度審議会更新規定5ページ目をご参照ください。 2 3 単位 ページ番号 写し番号 分類 開催年度 開催日時 企画名 主催学会 No. 5 取得単位 例1 2015/1/12 第23回 CVIT 学術集会 CMT. CVIT学術集会 2014 通知書分 2014/9/3-例2 CMT北海道支部 ライブデモンストレーション 2014 Sapporo Live Demonstration Course 2014 Ð. ÷ 2014/9/4 学術集会 (教育講演) Le. 期連学会学術集会 論文掲載 (原著論文、筆頭著者) 論文掲載 (原著論文、共著者) ライブデモンストレーションを伴わない研修会 放射線防護講習会 記入してください 医療安全・倫理講習会 Ŧ 記入してください 22

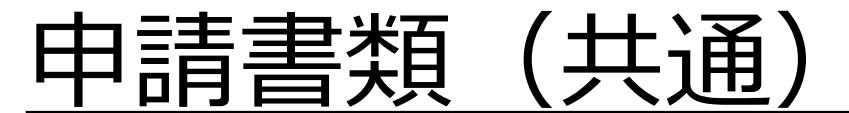

### (参加証データ貼付欄)

【CVIT学術集会・地方会、CVIT学術集会・地方会(座長・発表)学術集会(教育講演)、関連学会学術集会、ライブを伴わない研修会参加分)

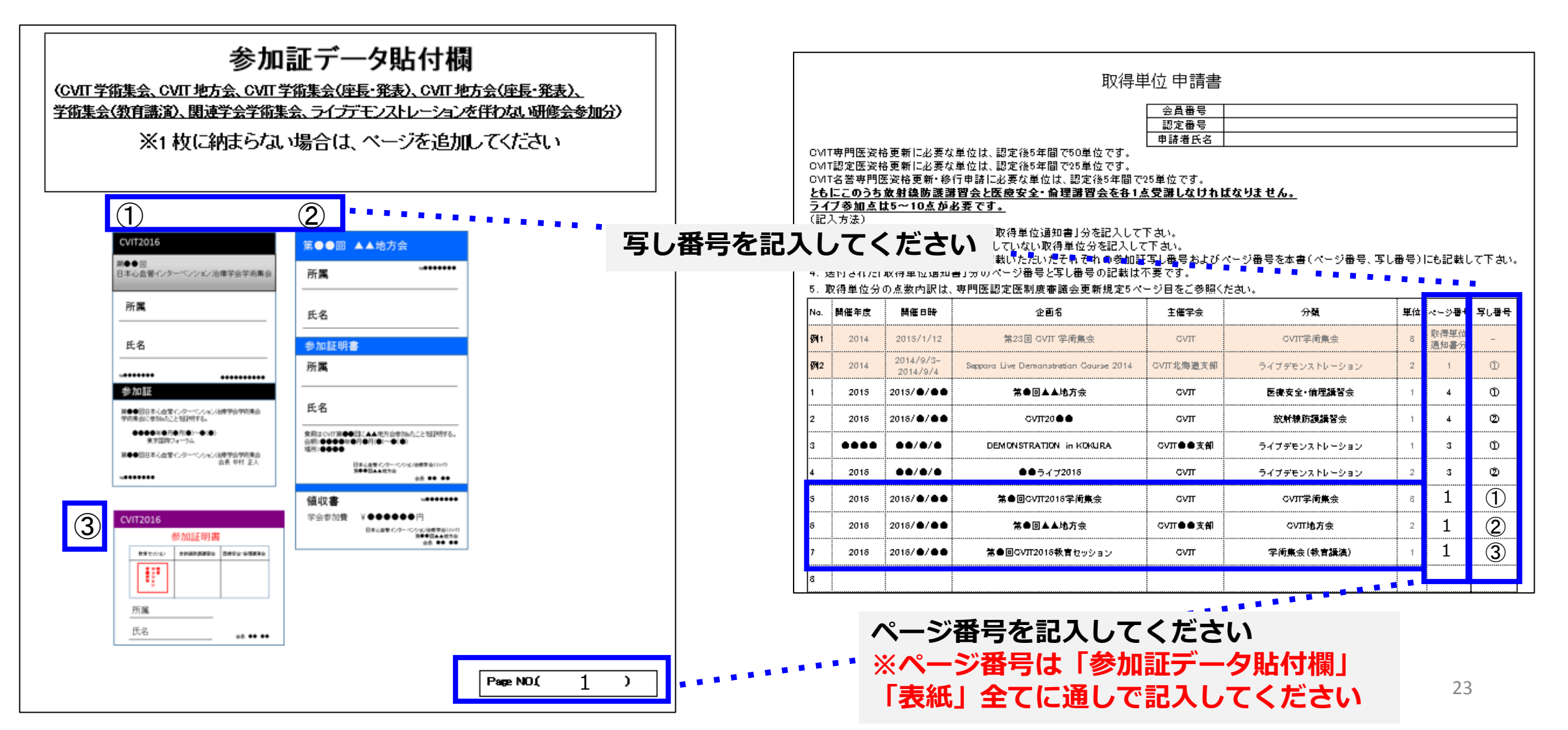

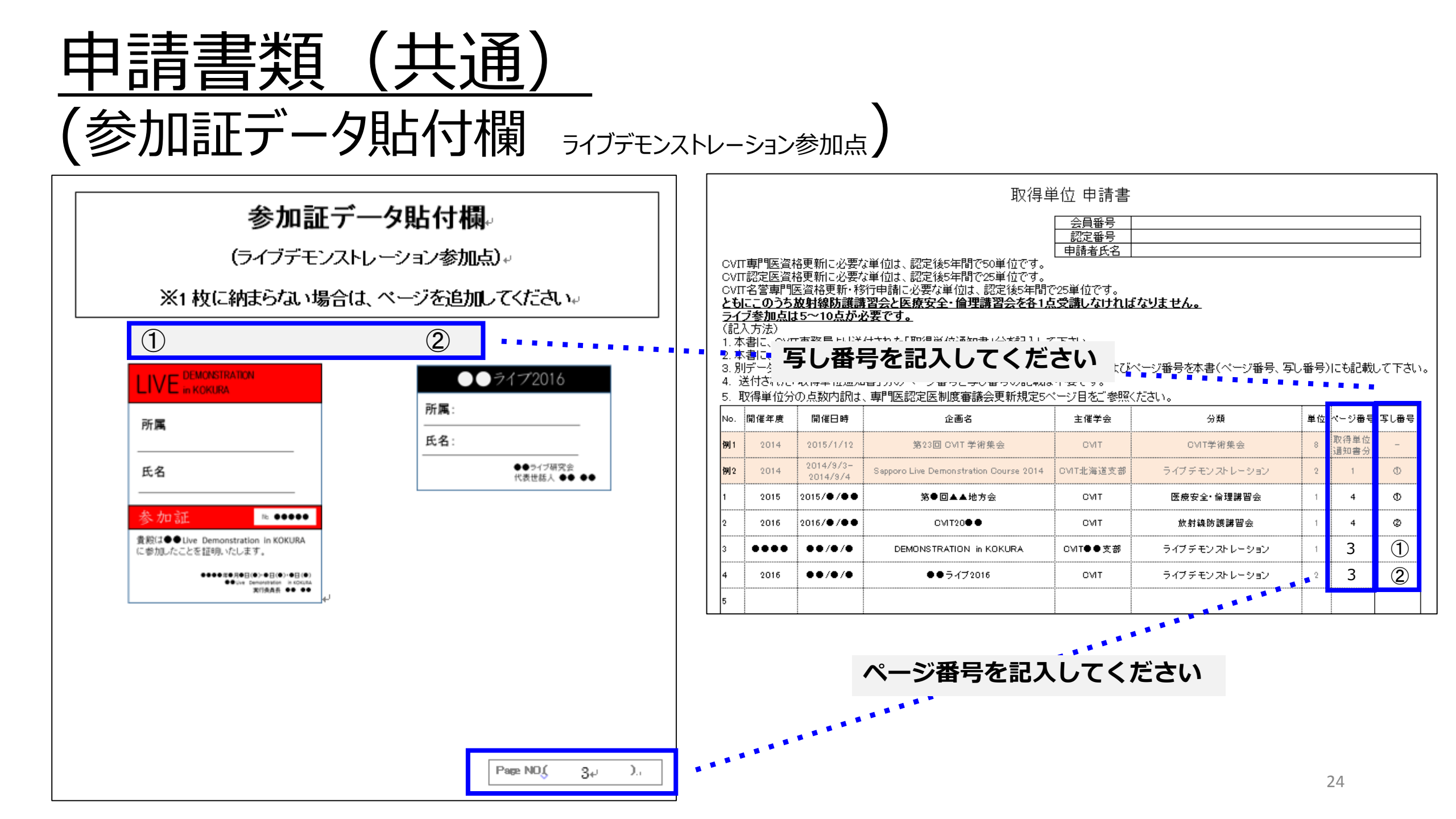

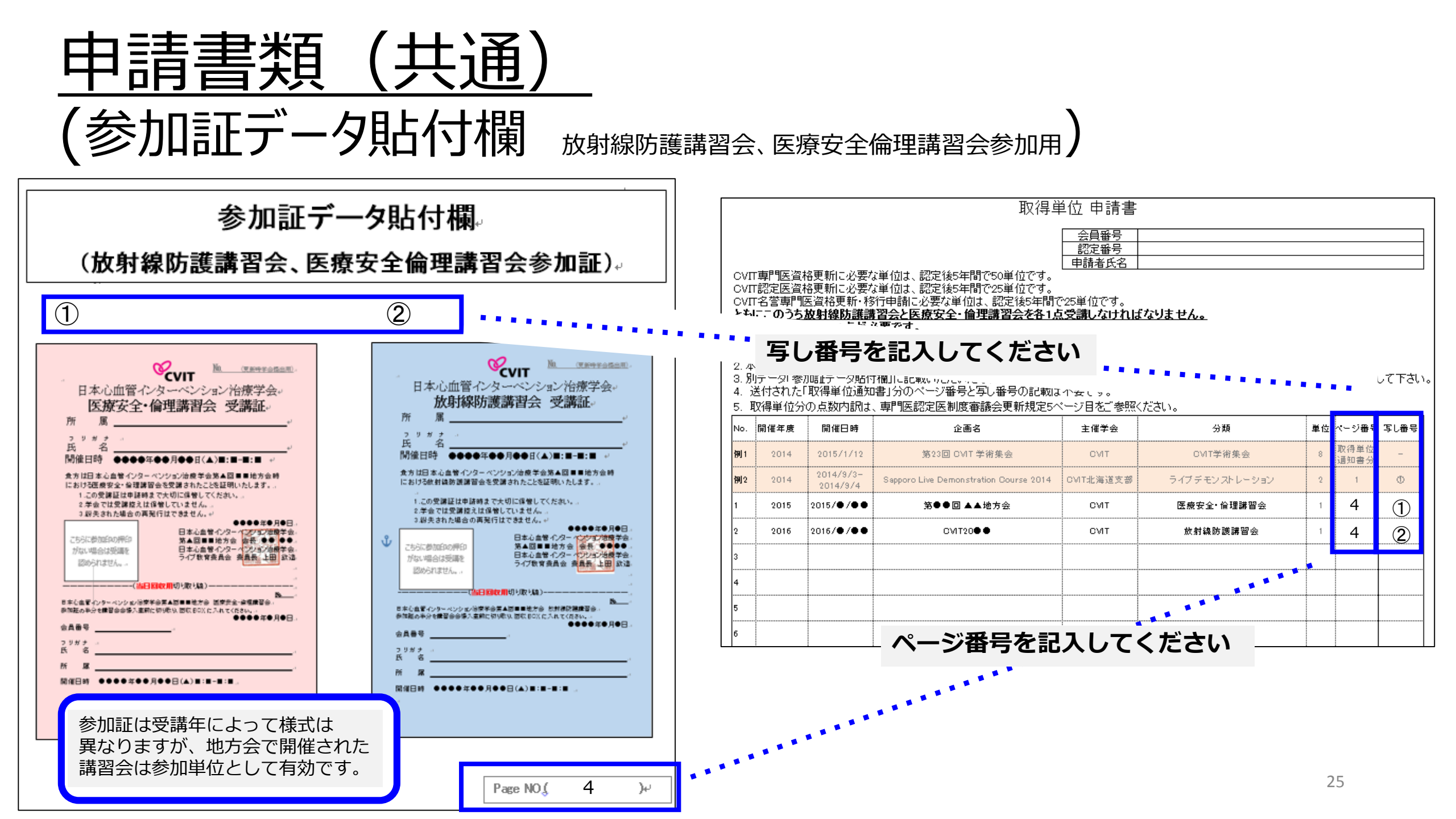

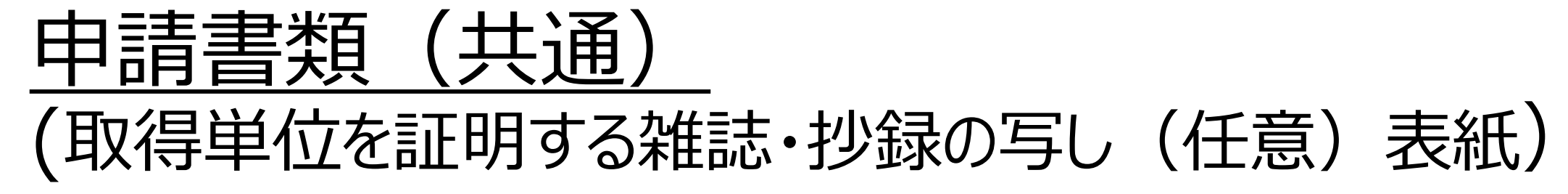

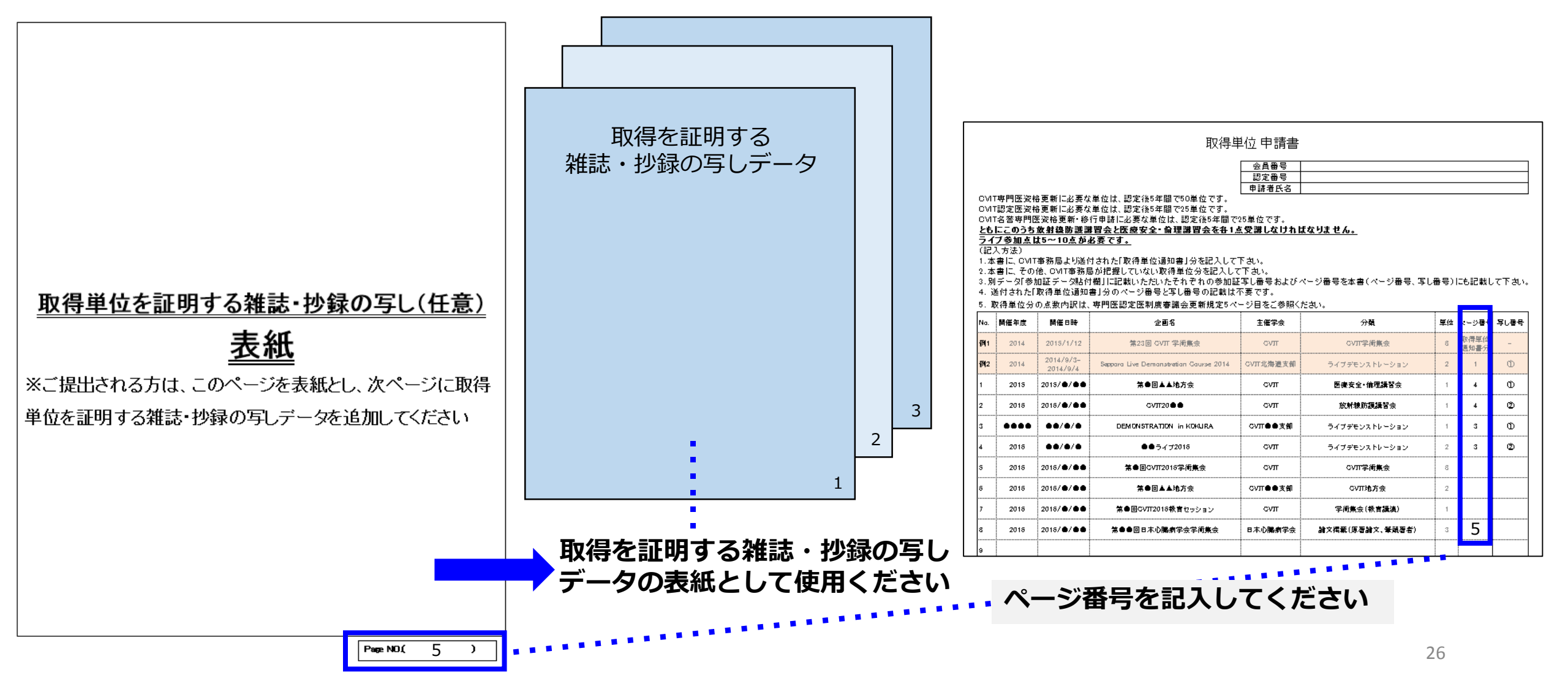

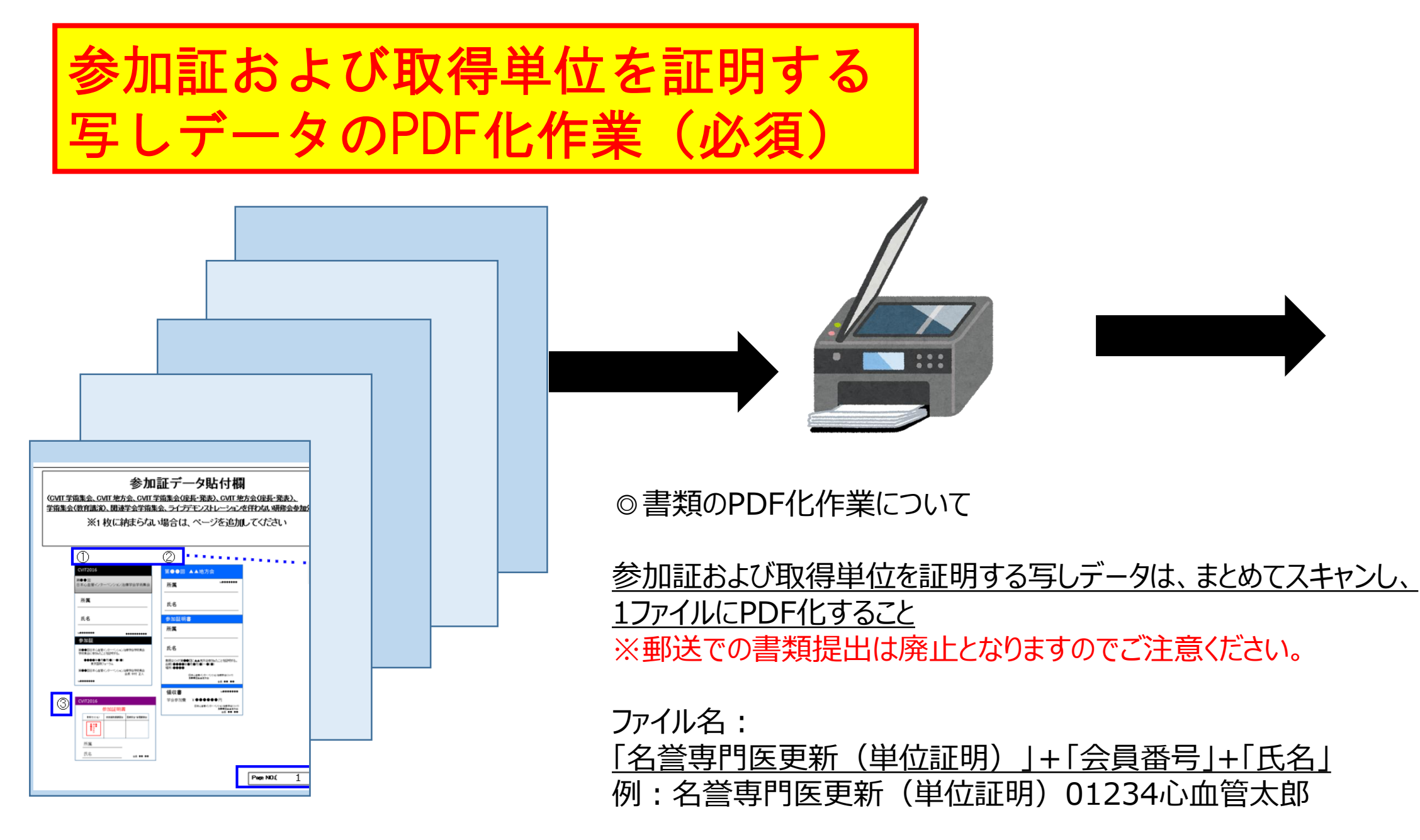

PDF

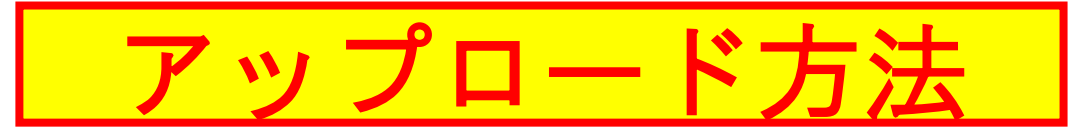

### ①取得単位申請書、更新単位参加証データ貼付欄、それぞれで「アップロードする」をクリック

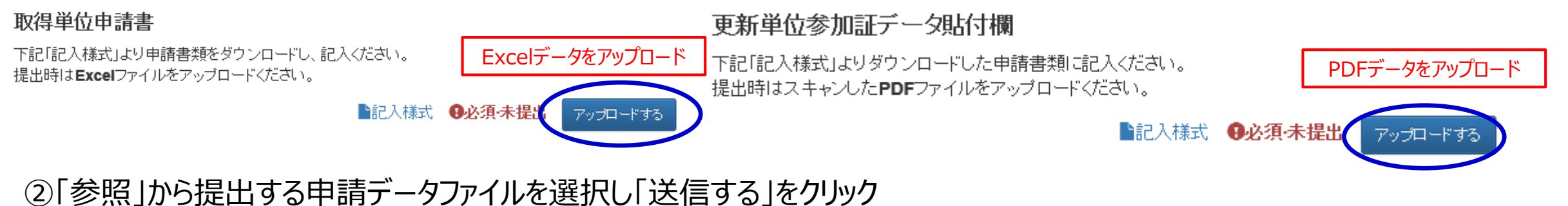

ルの選択 アップロード可能なファイルのサイズは最大20MBです。 ブ・ ✓ 
 ✓ 
 ✓ 
 ✓ 
 ✓ 
 ✓ 
 ✓ 
 ✓ 
 ✓ 
 ✓ 
 ✓ 
 ✓ 
 ✓ 
 ✓ 
 ✓ 
 ✓ 
 ✓ 
 ✓ 
 ✓ 
 ✓ 
 ✓ 
 ✓ 
 ✓ 
 ✓ 
 ✓ 
 ✓ 
 ✓ 
 ✓ 
 ✓ 
 ✓ 
 ✓ 
 ✓ 
 ✓ 
 ✓ 
 ✓ 
 ✓ 
 ✓ 
 ✓ 
 ✓ 
 ✓ 
 ✓ 
 ✓ 
 ✓ 
 ✓ 
 ✓ 
 ✓ 
 ✓ 
 ✓ 
 ✓ 
 ✓ 
 ✓ 
 ✓ 
 ✓ 
 ✓ 
 ✓ 
 ✓ 
 ✓ 
 ✓ 
 ✓ 
 ✓ 
 ✓ 
 ✓ 
 ✓ 
 ✓ 
 ✓ 
 ✓ 
 ✓ 
 ✓ 
 ✓ 
 ✓ 
 ✓ 
 ✓ 
 ✓ 
 ✓ 
 ✓ 
 ✓ 
 ✓ 
 ✓ 
 ✓ 
 ✓ 
 ✓ 
 ✓ 
 ✓ 
 ✓ 
 ✓ 
 ✓ 
 ✓ 
 ✓ 
 ✓ 
 ✓ 
 ✓ 
 ✓ 
 ✓ 
 ✓ 
 ✓ 
 ✓ 
 ✓ 
 ✓ 
 ✓ 
 ✓ 
 ✓ 
 ✓ 
 ✓ 
 ✓ 
 ✓ 
 ✓ 
 ✓ 
 ✓ 
 ✓ 
 ✓ 
 ✓ 
 ✓ 
 ✓ 
 ✓ 
 ✓ 
 ✓ 
 ✓ 
 ✓ 
 ✓ 
 ✓ 
 ✓ 
 ✓ 
 ✓ 
 ✓ 
 ✓ 
 ✓ 
 ✓ 
 <l 参照... 12-18 - 🔟 🔞 🍃 ライブラリ 🔒 Hasebe ■コンピューター ネットワーク 送信する ▲ 取得単位申請書 🌄 更新単位参加証データ貼付欄 閉じる 투고 옷을 ・イル名(N): HTML (\*.htm;\*.html) 聞く(0) キャンセル

### ③申請書箇所で、「提出済」と表示が変更されているかをチェックする

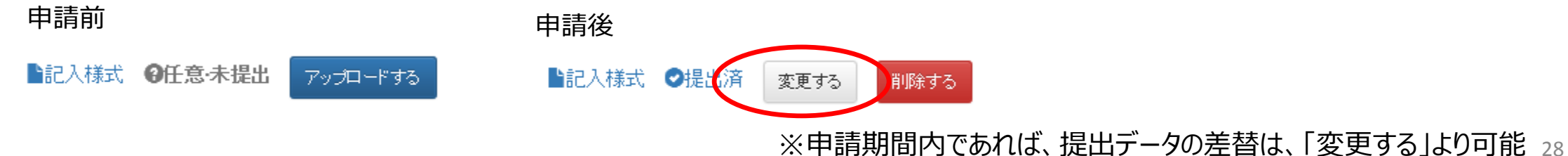

# 申請を取り消す場合

申請取消

名誉専門医更新申請(2016) 書類提出を中止する

-般社団法人 日本心血管インターベンション治療学会 Japanese Association of Cardiovascular Intervention and Therapeutics

⑦ 資格申請システム 佐藤 淳子 先生 (X1001)

骨ダッシュボードへ戻る

名誉専門医更新申請(2016)を中止しました。再開する場合は資格申請の開始を行ってください。

ダッシュボード

現在進行中の手続き

申請中

画面最下部の赤のボタンを押下することで 申請が取り消され、ダッシュボードの申請中 が消えます

再開する場合は資格申請の開始から始めてください

#### 資格申請の開始

下記の資格申請が開始できます。 第9回 認定医新規申請(2017) 第9回 専門医新規申請(2017) 認定医更新申請(2016)

専門医更新申請(2016)

名誉専門医移行申請(2016)

名誉専門医更新申請(2016)